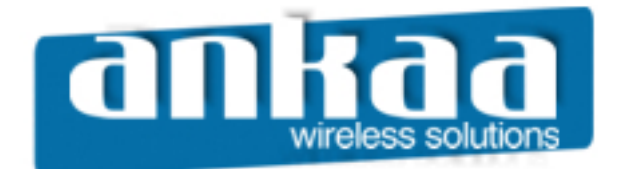

## GUIA EXCLUSIVO DE REFERÊNCIA

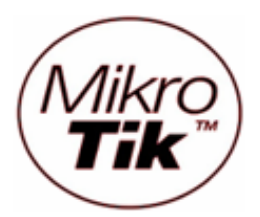

## AP BRIDGE

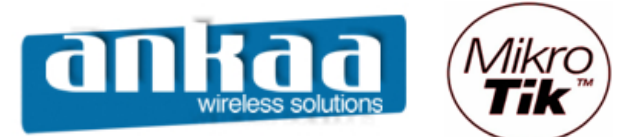

## AP-BRIDGE

Bridge ou ponte, é um dispositivo que liga duas redes que usam protocolos distintos, ou dois segmentos da mesma rede que usam o mesmo protocolo, por exemplo ethernet ou token ring.

Uma bridge ignora os protocolos utilizados nos dois segmentos que liga, já que opera a um nível muito baixo do modelo OSI (nível 2); somente envia dados de acordo com o endereço do pacote. Este endereço não é o endereço IP (internet protocol) mas o MAC (media access control) que é único para cada placa de rede. Os únicos dados que são permitidos atravessar uma bridge são dados destinados a endereços válidos no outro lado da ponte. Desta forma é possível utilizar uma bridge para manter um segmento da rede livre dos dados que pertencem a um outro segmento.

Configurando AP-Bridge no Mikrotik:

- Clique no menu Interfaces.
- Clique na interface Wlan desejada e clique no botão Habilitar

| III a | admin@00:0C:42:0B:58:25 (MikroTik) - WinBox v2.9.38 |          |                      |                            |      |          |          |        |        |          |
|-------|-----------------------------------------------------|----------|----------------------|----------------------------|------|----------|----------|--------|--------|----------|
| 5     | 9                                                   |          |                      |                            |      |          |          |        |        |          |
|       | Interfaces                                          |          |                      |                            |      |          |          |        |        |          |
|       | Wireless                                            |          |                      |                            |      |          |          |        |        |          |
|       | Bridge                                              |          | nterface List        |                            |      |          |          |        |        | <u>×</u> |
|       | PPP                                                 | +        |                      |                            |      |          |          |        |        |          |
|       | IP 🕨                                                |          | Name Enable          | Туре                       | MTU  | Tx Rate  | Rx Rate  | Tx Pac | Rx Pac |          |
|       | Deutine N                                           | R        | ether1               | Ethernet                   | 1500 | 6.9 kbps | 2.1 kbps | 3      | 4      |          |
|       | Routing                                             | R        | ether2               | Ethemet                    | 1500 | 0 bps    | 0 bps    | 0      | 0      | _        |
|       | Ports                                               | R        | ♦ ether3             | Ethemet                    | 1500 | 0 bps    | 0 bps    | 0      | 0      | _        |
|       | Queues                                              | R        | ether4               | Ethemet                    | 1500 | 0 bps    | 0 bps    | 0      | 0      |          |
|       | Dávan                                               |          | <pre>setnerco </pre> | Wireless (Athems AR5/13)   | 1500 | 0 bps    | Obps     | 0      | 0      |          |
|       | Drivers                                             | <u>^</u> |                      | Wilciess (Allicius Alturi) | 1500 | o ppa    | o phe    |        | U.     |          |
|       | System 🗅                                            |          |                      |                            |      |          |          |        |        |          |
|       | Files                                               |          |                      |                            |      |          |          |        |        |          |
|       | Log                                                 |          |                      |                            |      |          |          |        |        |          |
|       | SNMP                                                |          |                      |                            |      |          |          |        |        |          |
|       | Users                                               |          |                      |                            |      |          |          |        |        |          |
|       | Radius                                              |          |                      |                            |      |          |          |        |        |          |
| ×     | Tools D                                             |          |                      |                            |      |          |          |        |        |          |
| B     | New Terminal                                        |          |                      |                            |      |          |          |        |        |          |
| Vin   | Telnet                                              |          |                      |                            |      |          |          |        |        |          |
| >     | Password                                            |          |                      |                            |      |          |          |        |        |          |
| ö     | Certificate                                         |          |                      |                            |      |          |          |        |        |          |
| ē     | Make Supout.rif                                     |          |                      |                            |      |          |          |        |        |          |
| on    | Manual                                              |          |                      |                            |      |          |          |        |        |          |
| R     | Exit                                                |          |                      |                            |      |          |          |        |        |          |

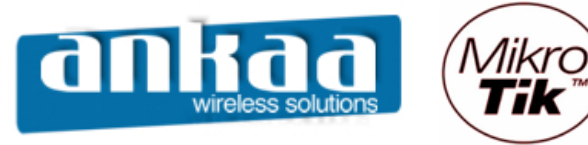

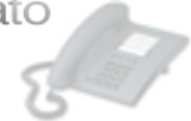

- Dê um clique duplo na interface habilitada
- Na guia Wireless, configure as opções:

- Opção Radio Name: Coloque nessa opção o nome que você deseja que o Rádio tenha na rede.

- Opção Mode: AP Bridge
- Opção Band: Escolha a Banda de Operação desejada
- Opção Frequency: Canal de operação do equipamento
- Clique no botão "OK"

| <b>I</b> a | admin@00:0C:42:0B | 3:58:25     | (MikroTi  | k) - WinBox v2.9.38              |                      |          |             |             |
|------------|-------------------|-------------|-----------|----------------------------------|----------------------|----------|-------------|-------------|
| Ю          | 9                 |             |           |                                  |                      |          |             | <b>=</b> 🖻  |
|            | Interfaces        |             |           | Interface <wlani< p=""></wlani<> | 1>                   |          | ×           |             |
|            | Wireless          |             |           | General Wireless [               | Data Rates Advanced  | WDS      | ОК          |             |
|            | Bridge            |             | Interface | Radio Name                       | Rádio Torre1         |          | Cancel      | <u> </u>    |
|            | PPP               | <b>•</b> •• |           |                                  |                      |          |             |             |
|            | IP 🕑              |             | Name      | Mode                             | :  ap bridge         | <b>_</b> | Apply       | Rx Pac      |
|            | Routing D         | R           | ether     | SSID                             | Provedor             |          | Disable     | 8 10<br>0 0 |
|            | Ports             | R           | ether     | Band                             | 2.4GHz-B/G           | •        | Comment     | 0 0         |
|            | Queues            | R           | *>ether   | Frequency                        | 2437                 | •        |             | 0 0         |
|            | Drivers           |             | 3->wlan   | C L L L                          | . [2407              |          | Scan        | 0 0         |
|            | System D          |             |           | Scan List:                       |                      |          | Freq. Usage |             |
|            | Files             |             |           | Security Profile:                | : default            | •        | Align       |             |
|            | Log               |             |           | Frequency Mode                   | manual txpower       | •        | Sniff       |             |
|            | SNMP              |             |           |                                  |                      |          |             |             |
|            | Users             |             |           | Country                          | : [no_country_set    | <b>`</b> | Shooper     |             |
|            | Radius            |             |           | Antenna Gain:                    | : 0                  | dBi      |             |             |
|            | Tools D           |             |           | DES Mode                         | none                 | <b>_</b> |             |             |
|            | New Terminal      |             |           |                                  |                      |          |             |             |
| ×          | Telnet            |             |           | Proprietary Extensions:          | :  post-2.9.25       | <u> </u> |             |             |
| B          | Password          |             |           | Default AP Tx Rate:              | :                    | bps      |             |             |
| Vin        | Certificate       |             |           | Default Client Ty Pate           |                      | has      |             |             |
| >          | Make Supout.rif   |             |           | Derault Client TX Hate.          | · · _ ]              | Ups      |             |             |
| Ö          | Manual            |             |           |                                  | Pefault Authenticate | е        |             |             |
| <u>la</u>  | Exit              |             |           |                                  | Default Forward      |          |             |             |
| DU         |                   |             |           |                                  | Hide SSID            |          |             |             |
| Ř          |                   |             |           | disabled running                 | running ap           |          |             |             |

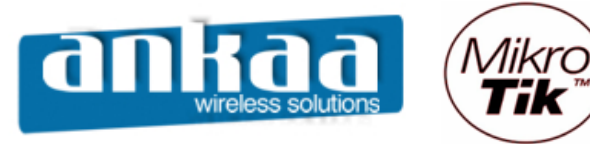

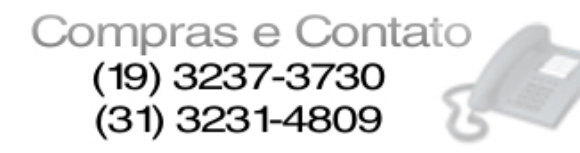

- Clique na guia "Tx Power" para escolher a potência do cartão, considerando:

| 17dBm | = | 50mV | V (default) |
|-------|---|------|-------------|
| 18dBm |   | =    | 63mW        |
| 20dBm |   | =    | 100mW       |
| 22dBm |   | =    | 150mW       |
| 23dBm |   | =    | 200mW       |
| 24dBm |   | =    | 250mW       |
| 25dBm |   | =    | 316mW       |
| 26dBm |   | =    | 400mW       |

Obs: Verifique a potência máxima permitida para o cartão utilizado antes de fazer a alteração.

| III a | admin@00:0C:42:0E | 8:58:25 (MikroT       | ik) - WinBox v2.9 | .38        |           |         |     |             |            |
|-------|-------------------|-----------------------|-------------------|------------|-----------|---------|-----|-------------|------------|
| ø     | Q                 |                       |                   |            |           |         |     |             | <b>=</b> 🖻 |
|       | Interfaces        |                       | Tinterface <      | vlan1>     |           |         |     | ×           |            |
|       | Wireless          |                       | WDS Nstreme       | Tx Power   | Status    | Traffic |     | ОК          |            |
|       | Bridge            | Interface             | Tx Power Mode:    | card rates |           |         |     | Cancel      | ×          |
|       | PPP               | ┣╋┱╘╴╽                | T D               |            |           |         |     | Cancer      |            |
|       | IP D              | Name<br>D Alterther   | Tx Power:         | 24         |           |         | dBm | Apply       | Rx Pac     |
|       | Routing D         | R «pether             |                   |            |           |         |     | Disable     | 0 0        |
|       | Ports             | R <b>«¦&gt;</b> ether |                   |            |           |         |     | Comment     | 0 0        |
|       | Queues            | R (sether             |                   |            |           |         |     |             | 0 0        |
|       | Drivers           | <->wlan               |                   |            |           |         |     | Scan        | 0 0        |
|       | System D          |                       |                   |            |           |         |     | Freq. Usage |            |
|       | Files             |                       |                   |            |           |         |     | Align       |            |
|       | Log               |                       |                   |            |           |         |     | Sniff       |            |
|       | SNMP              |                       |                   |            |           |         |     | Second      |            |
|       | Users             |                       |                   |            |           |         |     | Shooper     |            |
|       | Radius            |                       |                   |            |           |         |     |             |            |
|       | Tools D           |                       |                   |            |           |         |     |             |            |
|       | New Terminal      |                       |                   |            |           |         |     |             |            |
| ×     | Telnet            |                       |                   |            |           |         |     |             |            |
| B     | Password          |                       |                   |            |           |         |     |             |            |
| Vin   | Certificate       |                       |                   |            |           |         |     |             |            |
| >     | Make Supout.rif   |                       |                   |            |           |         |     |             |            |
| Õ     | Manual            |                       |                   |            |           |         |     |             |            |
| Гeг   | Exit              |                       |                   |            |           |         |     |             |            |
| no    |                   |                       |                   |            |           |         |     |             |            |
| Ř     |                   |                       | disabled run      | ining      | running a | р       |     |             |            |

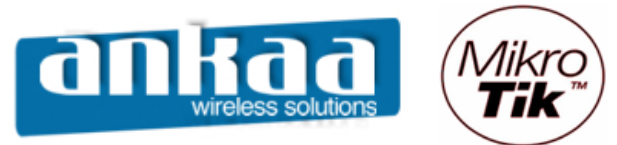

Compras e Contato (19) 3237-3730 (31) 3231-4809

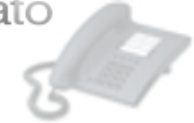

- Clique no Menu "Bridge"
- Clique em "Adicionar"

- Na guia General, na opção Name, digite um nome para a sua nova interface bridge. Em nosso exemplo, manteremos o nome default: bridge1

| <b>I</b> = 7 | 🖬 admin@00:0C:42:0B:58:25 (MikroTik) - WinBox v2.9.38 |                                       |            |  |  |  |  |  |
|--------------|-------------------------------------------------------|---------------------------------------|------------|--|--|--|--|--|
| 6            | Q4                                                    |                                       | <b>=</b> 🛅 |  |  |  |  |  |
|              | Interfaces                                            |                                       |            |  |  |  |  |  |
|              | Wireless                                              |                                       |            |  |  |  |  |  |
|              | Bridge                                                |                                       |            |  |  |  |  |  |
|              | PPP                                                   |                                       |            |  |  |  |  |  |
|              | IP D                                                  |                                       |            |  |  |  |  |  |
|              | Routing D                                             | 🗖 Bridge                              | ×          |  |  |  |  |  |
|              | Ports                                                 | Bridges Ports Filters E New Interface |            |  |  |  |  |  |
|              | Queues                                                |                                       |            |  |  |  |  |  |
|              | Drivers                                               |                                       |            |  |  |  |  |  |
|              | System 🗅                                              | Name: bridge1 Cancel                  |            |  |  |  |  |  |
|              | Files                                                 | Type: Bridge Apply                    |            |  |  |  |  |  |
|              | Log                                                   | MTU: 1500 Disable                     |            |  |  |  |  |  |
|              | SNMP                                                  | ARP: enabled                          |            |  |  |  |  |  |
|              | Users                                                 | , <u>Comment</u>                      |            |  |  |  |  |  |
|              | Radius                                                | Сору                                  |            |  |  |  |  |  |
| X            | Tools D                                               | Remove                                |            |  |  |  |  |  |
| ĕ            | New Terminal                                          |                                       |            |  |  |  |  |  |
| N.           | Telnet                                                | disabled running                      |            |  |  |  |  |  |
| S            | Password                                              |                                       |            |  |  |  |  |  |
| 5            | Certificate                                           |                                       |            |  |  |  |  |  |
| Ę            | Make Supout.rif                                       |                                       |            |  |  |  |  |  |
| ğ            | Manual                                                |                                       |            |  |  |  |  |  |
| μ <u>κ</u>   | Exit                                                  |                                       |            |  |  |  |  |  |

<sup>-</sup> Clique no botão "OK"

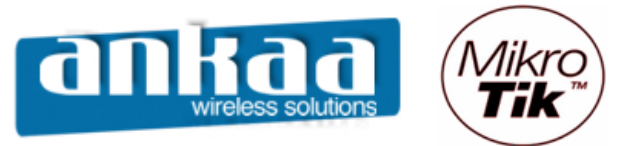

Compras e Contato (19) 3237-3730 (31) 3231-4809

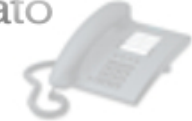

- Clique na guia Ports
- Clique em Adicionar
- Na opção Interface, selecione a opção "ether1"
- Na opção Bridge, deixe como "bridge1"

|              | 🖿 admin@00:0C:42:0B:58:25 (MikroTik) - WinBox v2.9.38 |                                        |     |  |  |  |  |  |
|--------------|-------------------------------------------------------|----------------------------------------|-----|--|--|--|--|--|
| $\mathbf{b}$ | ( <b>A</b>                                            |                                        | 📕 🛅 |  |  |  |  |  |
|              | Interfaces                                            |                                        |     |  |  |  |  |  |
|              | Wireless                                              |                                        |     |  |  |  |  |  |
|              | Bridge                                                |                                        |     |  |  |  |  |  |
|              | PPP                                                   |                                        |     |  |  |  |  |  |
|              | IP D                                                  |                                        |     |  |  |  |  |  |
|              | Routing D                                             | Bridge                                 | ×   |  |  |  |  |  |
|              | Ports                                                 | Bridges Ports Filters Broute NAT Hosts |     |  |  |  |  |  |
|              | Queues                                                | + - V X @ Rvidge Port < upknown>       |     |  |  |  |  |  |
|              | Drivers                                               |                                        |     |  |  |  |  |  |
|              | System D                                              | OK OK                                  |     |  |  |  |  |  |
|              | Files                                                 | Interface: ether1 Cancel               |     |  |  |  |  |  |
|              | Log                                                   | Bridge: bridge1 Apply                  |     |  |  |  |  |  |
|              | SNMP                                                  | Disable                                |     |  |  |  |  |  |
|              | Users                                                 | Phonty: 128                            |     |  |  |  |  |  |
|              | Radius                                                | Path Cost: 10                          |     |  |  |  |  |  |
| ŏ            | Tools D                                               | Сору                                   |     |  |  |  |  |  |
| nB           | New Terminal                                          | Remove                                 |     |  |  |  |  |  |
| Ň            | Telnet                                                | disabled disabled                      |     |  |  |  |  |  |
| S            | Password                                              |                                        |     |  |  |  |  |  |
| 5            | Certificate                                           | p                                      |     |  |  |  |  |  |
| lte          | Marcal                                                |                                        |     |  |  |  |  |  |
| ş            | Manual                                                |                                        |     |  |  |  |  |  |
| ш.           | Exit                                                  |                                        |     |  |  |  |  |  |

- Clique no botão OK

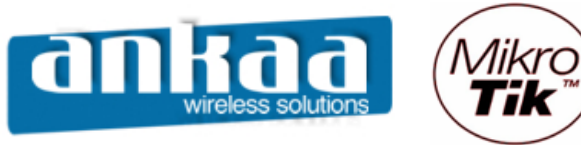

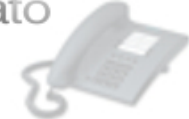

- Clique na guia Ports, novamente
- Clique em Adicionar nova entrada
- Na opção Interface, selecione a opção "wlan1"
- Na opção Bridge, deixe como "bridge1"

| 🖿 admin@00:0C:42:0B:58:25 (MikroTik) - WinBox v2.9.38 |                 |                                        |          |  |  |  |  |
|-------------------------------------------------------|-----------------|----------------------------------------|----------|--|--|--|--|
| 5                                                     | (M              |                                        | <b>a</b> |  |  |  |  |
|                                                       | Interfaces      |                                        |          |  |  |  |  |
|                                                       | Wireless        |                                        |          |  |  |  |  |
|                                                       | Bridge          |                                        |          |  |  |  |  |
|                                                       | PPP             |                                        |          |  |  |  |  |
|                                                       | IP D            |                                        |          |  |  |  |  |
|                                                       | Routing D       | Bridge                                 | ×        |  |  |  |  |
|                                                       | Ports           | Bridges Ports Filters Broute NAT Hosts |          |  |  |  |  |
|                                                       | Queues          |                                        |          |  |  |  |  |
|                                                       | Drivers         |                                        |          |  |  |  |  |
|                                                       | System 🗅        | Certeral Status OK                     |          |  |  |  |  |
|                                                       | Files           | Interface: Man1 Cancel                 |          |  |  |  |  |
|                                                       | Log             | Bridge: bridge1 Apply                  |          |  |  |  |  |
|                                                       | SNMP            | Dura laco                              |          |  |  |  |  |
|                                                       | Users           | Priority: 128                          |          |  |  |  |  |
|                                                       | Radius          | Path Cost: 10                          |          |  |  |  |  |
| X                                                     | Tools D         | Сору                                   |          |  |  |  |  |
| Ъ                                                     | New Terminal    | Remove                                 |          |  |  |  |  |
| Nin                                                   | Telnet          | disabled disabled                      |          |  |  |  |  |
| S                                                     | Password        |                                        |          |  |  |  |  |
| 5                                                     | Certificate     |                                        |          |  |  |  |  |
| fe                                                    | Make Supout.rif |                                        |          |  |  |  |  |
| ğ                                                     | Manual          |                                        |          |  |  |  |  |
| ΩĽ.                                                   | Exit            |                                        |          |  |  |  |  |

- Clique no botão OK

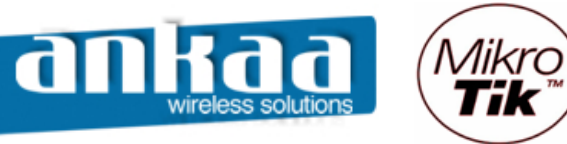

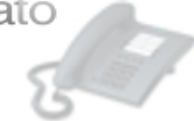

Atribuir um IP a interface Bridge

- Clique no menu "IP"
- Clique na opção "Addresses"

|        | admin@00:0C:42:0B:58:25 (MikroTik) - WinBox v2.9.38 |              |     |  |  |
|--------|-----------------------------------------------------|--------------|-----|--|--|
| 5      | ( <b>4</b>                                          |              | 🗖 🗖 |  |  |
|        | Interfaces                                          |              |     |  |  |
|        | Wireless                                            |              |     |  |  |
|        | Bridge                                              |              |     |  |  |
|        | PPP                                                 |              |     |  |  |
|        | IP D                                                | Addresses    |     |  |  |
|        | Routing D                                           | Routes       |     |  |  |
|        | Ports                                               | Pool         |     |  |  |
|        | Queues                                              | ARP          |     |  |  |
|        | Drivers                                             | VRRP         |     |  |  |
|        | System 🗅                                            | Firewall     |     |  |  |
|        | Files                                               | Socks        |     |  |  |
|        | Log                                                 | UPnP         |     |  |  |
|        | SNMP                                                | Traffic Flow |     |  |  |
|        | Users                                               | Accounting   |     |  |  |
|        | Radius                                              | Services     |     |  |  |
| X      | Tools D                                             | Packing      |     |  |  |
| ĕ      | New Terminal                                        | Neighbors    |     |  |  |
| Nir    | Telnet                                              | DNS          |     |  |  |
| s<br>S | Password                                            | DHCP Client  |     |  |  |
| Q      | Certificate                                         | DHCP Server  |     |  |  |
| E      | Make Supout.rif                                     | DHCP Relay   |     |  |  |
| ou     | Manual                                              | Hotspot      |     |  |  |
| R      | Exit                                                | IPsec        |     |  |  |

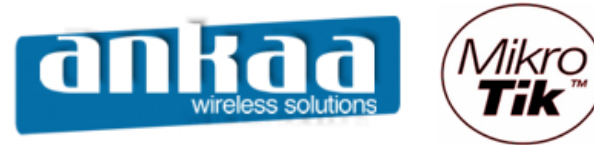

Compras e Contato (19) 3237-3730

(31) 3231-4809

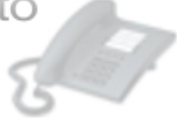

- Clique no botão "Adicionar"
- Coloque o IP que você deseja com os bits correspondentes (veja tabela na última imagem)
- Ex.: 192.168.0.1/24 (255 IPs) 192.168.0.1/29 (6 IPs)

| Decimal         | Bits | Common Use             |
|-----------------|------|------------------------|
| 255.255.255.252 | 30   | 2 Host Subnet          |
| 255.255.255.248 | 29   | 6 Host Subnet          |
| 255.255.255.240 | 28   | 14 Host Subnet         |
| 255.255.255.224 | 27   | 30 Host Subnet         |
| 255.255.255.192 | 26   | 32 Host Subnet         |
| 255.255.255.128 | 25   | 126 Host Subnet        |
| 255.255.255.0   | 24   | 254 Host Net/Subnet    |
| 255.255.254.0   | 23   | 510 Host Subnet        |
| 255.255.252.0   | 22   | 1.022 Host Subnet      |
| 255.255.248.0   | 21   | 2.046 Host Subnet      |
| 255.255.240.0   | 20   | 4.094 Host Subnet      |
| 255.255.224.0   | 19   | 8.190 Host Subnet      |
| 255.255.192.0   | 18   | 16.382 Host Subnet     |
| 255.255.128.0   | 17   | 32.766 Host Subnet     |
| 255.255.0.0     | 16   | 65.534 Host Net/Subnet |
| 255.254.0.0     | 15   | 131.070 Host Subnet    |
| 255.252.0.0     | 14   | 262.142 Host Subnet    |
| 255.248.0.0     | 13   | 524.286 Host Subnet    |
| 255.240.0.0     | 12   | 1.048.574 Host Subnet  |
| 255.224.0.0     | 11   | 2.097.150 Host Subnet  |
| 255.192.0.0     | 10   | 4.194.302 Host Subnet  |
| 255.128.0.0     | 9    | 8.388.606 Host Subnet  |
| 255.0.0.0       | 8    | 16.777.214 Host Subnet |

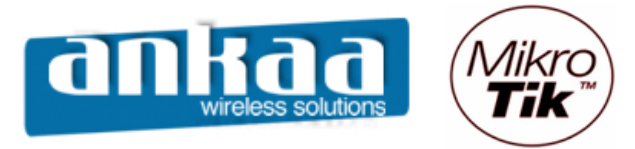

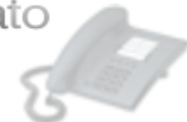

- Em Interface, escolha a bridge criada anteriormente.

| <b>1</b> - 2 | admin@00:0C:42:0E | 8:58:25 (MikroTik) - WinBox v2.9.38   |            |
|--------------|-------------------|---------------------------------------|------------|
| Ю            | <b>(</b>          |                                       | <b>—</b> 🗎 |
|              | Interfaces        |                                       |            |
|              | Bidge             |                                       |            |
|              | PPP               |                                       |            |
|              | IP Þ              |                                       |            |
|              | Routing D         |                                       |            |
|              | Ports             | Address List                          |            |
|              | Queues            |                                       |            |
|              | Drivers           | Address 🔨 Network Broadcast Interface |            |
|              | System 🕑          | Nov Address V                         |            |
|              | Files             | New Address                           |            |
|              | Log               | Address: 10.10.20.1/24 OK             |            |
|              | SNMP              | Network:                              |            |
|              | Users             | Broadcast:                            |            |
|              | Radius            | Interface: bridge1                    |            |
| ×            | Tools D           |                                       |            |
| B            | New Terminal      | Comment                               |            |
| -            | Telnet            | Сору                                  |            |
| $\geq$       | Password          | Remove                                |            |
| ŏ            | Certificate       |                                       |            |
| Ē            | Make Supout.rif   |                                       |            |
| on           | Manual            |                                       |            |
| R            | Exit              |                                       |            |

- Clique no botão OK

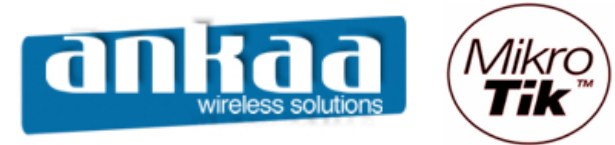

Compras e Contato (19) 3237-3730 (31) 3231-4809

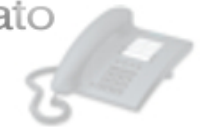

Referências:

- Mikrotik Wiki http://wiki.mikrotik.com/wiki/
- Apostila Curso Router-OS Mikrotik Wlan Brasil
- Certificado SSL http://www.laniway.com.br

Marcelo Carvalho - MACNet (Ankaa W. S.)